# Plano de Pagamento - Conciliação de Débitos

Inclusão de novas regras de negócio no sistema para ofertar aos inscritos o procedimento de Conciliação em processos de cobrança de débitos.

# Configuração

Caminho: Financeiro >> Plano de pagamento:

| BR CONSE                | LHOS                                                                                                    |
|-------------------------|----------------------------------------------------------------------------------------------------|
| K Home Defensor Dativo  | 🛛 Eventos GED Ética e Disciplina Fiscalização Comissões Jurídico Secretaria Conselho Pleno Protocolo Cadastros Financeiro Integração Co 🌶 🐗 🗟 Suporte BR.Consehos 🔹 |
| Planos de pagamento 兴 🤞 | 🕴 Funções 🔹 Visualizar 📓 Todos 🔍 Filtrar Conciliação 💎 Filtrar Avançados 🕥 Novo 🛸                                                                                   |
| Planos de pagamento     | Descrição -                                                                                                    |
|                         |                                                                                                    |
|                         | Concilação                                                                                                    |
|                         | Conciliação desfeita mais de uma vez                                                                                                    |
|                         | Conciliação desfeita uma vez                                                                                                    |
|                         |                                                                                                    |

#### Critérios de Conciliação quando ocorrer descumprimento do acordo.

Os planos de pagamento terão regras específicas para que sejam exibidos aos inscritos, levando em conta a quantidade de vezes em que houve descumprimento da Conciliação.

Para que estas regras sejam cumpridas, foram criados três tipos de Conciliação (Conciliação, Conciliação – Uma Vez e Conciliação – Mais de Uma Vez), que devem ser configuradas nas opções de Filtro pessoa do plano de pagamento. Deve ser criado um Tipo de Lançamento específico que será utilizado para estas regras.

|                            |                                                                  |                                           |                                                |                                               | ĸ  |
|----------------------------|------------------------------------------------------------------|-------------------------------------------|------------------------------------------------|-----------------------------------------------|----|
| 📑 Salvar 📑 Salvar e Fechar | 🔒 Excluir 📑 Fechar                                               |                                           |                                                | 🎲 Modo Design 🛛 🚔 Imprimir 💌 📘 Histórico 💮 Lo | 9  |
|                            | Geral Filtro pessoa                                              | Filtro título                             |                                                |                                               |    |
| Geral                      | Situação                                                         | - 1                                       | Complemento                                    | - *                                           |    |
| Permissões                 | Tipo de inscrição S                                              | elecione v 1                              | Tipo de categoria                              | Selecione v X                                 | į. |
|                            | Subseção                                                         | - 1                                       | Conciliação                                    | Conciliação 🗸 🗙                               | 1  |
|                            | Filtro SQL de restrição                                          | de pessoas                                |                                                | Conciliação                                   | l  |
|                            | SQL S                                                            | elect Pessoa.ID From Pessoa WITH (NOLOCK) |                                                | Conciliação - Uma Vez                         | 1  |
|                            | Filtro pessoa                                                    |                                           |                                                | Conciliação - Mais de Uma Vez                 | I  |
|                            |                                                                  |                                           |                                                |                                               | 9  |
|                            |                                                                  |                                           |                                                |                                               |    |
|                            |                                                                  |                                           |                                                |                                               |    |
|                            |                                                                  |                                           |                                                |                                               |    |
|                            |                                                                  |                                           |                                                |                                               |    |
|                            |                                                                  |                                           |                                                |                                               |    |
|                            |                                                                  |                                           |                                                | د                                             | č  |
| 🔁 Salvar 🔽 Salvar e Fechar | r 🕞 Excluir 🗔 Fechar                                             |                                           |                                                | Mode Design A Imprimit - The Histórica Chila  | ì  |
| 4                          | Geral Eltro perce                                                | na Eiltea bhula                           |                                                | di una anda di antara di a                    | î. |
| Geral                      | Geral Pittro pesso                                               | a Pitro titulo                            |                                                |                                               |    |
| Permissões                 | Descrição                                                        | Conciliação                               |                                                |                                               | i  |
|                            | <ul> <li>Permitir selecionar<br/>titulos a renegociar</li> </ul> | V                                         | Termo de<br>renegociação                       | - ×                                           |    |
|                            | Data de vigência<br>inicial                                      | 02/01/2020                                | Data de vigência fina                          | I 🛛 🗙                                         |    |
|                            | Detalhes                                                         |                                           |                                                |                                               |    |
|                            | Tipo de lançamento                                               | Conciliação-2020                          | Complemento                                    | - ×                                           |    |
|                            |                                                                  |                                           |                                                |                                               |    |
|                            | Tipo documento                                                   |                                           | Forma liquidação                               | - ×                                           |    |
|                            | Tipo documento<br>Tipo cobrança                                  |                                           | Forma liquidação<br>Conta bancária             |                                               |    |
|                            | Tipo documento<br>Tipo cobrança<br>Histórico                     |                                           | Forma liquidação<br>Conta bancária<br>Portador | - x<br>- x<br>- x                             |    |

Situação 1 - Inscrito não descumpriu nenhum acordo de conciliação.

 Nesse caso o inscrito poderá realizar a Conciliação utilizando apenas o plano de pagamento configurado com o parâmetro "Conciliação" ou as Renegociações disponibilizadas pelo conselho.
 Plano de Pagamento:

|                            |                        |                                            |     |                   |             |                                         | ×        |
|----------------------------|------------------------|--------------------------------------------|-----|-------------------|-------------|-----------------------------------------|----------|
| 🔚 Salvar 🗔 Salvar e Fechar | 😼 Excluir 🗔 Fechar     |                                            |     |                   |             | 🎲 Modo Design 🛛 🚔 Imprimir 👻 📘 Históric | io 😨 Log |
|                            | Geral Filtro pesso     | a Filtro titulo                            |     |                   |             |                                         |          |
| Geral                      | Situação               |                                            | - × | Complemento       |             |                                         | ×        |
| Permissões                 | Tipo de inscrição      | Selecione                                  | * × | Tipo de categoria | Selecione   |                                         | * ×      |
|                            | Subseção               |                                            | - × | Conciliação       | Conciliação |                                         | ~ ×      |
|                            | Filtro SQL de restriçã | ão de pessoas                              |     |                   |             |                                         |          |
|                            | SQL                    | Select Pessoa.ID From Pessoa WITH (NOLOCK) |     |                   |             |                                         |          |
|                            | Filtro pessoa          |                                            |     |                   |             |                                         | - 22     |
|                            |                        |                                            |     |                   |             |                                         |          |
|                            |                        |                                            |     |                   |             |                                         |          |
|                            |                        |                                            |     |                   |             |                                         |          |
|                            |                        |                                            |     |                   |             |                                         |          |
|                            |                        |                                            |     |                   |             |                                         |          |
|                            |                        |                                            |     |                   |             |                                         |          |

Conforme pode ser visto abaixo, após selecionar sua inscrição, o sistema identifica que o inscrito 'Não' possui Conciliação desfeita e no campo 'Plano de Pagamento', é apresentado apenas a conciliação que esteja configurada como: "Conciliação" e as Renegociações disponibilizados pelo conselho.

| Renegoci | açao | online | e: |
|----------|------|--------|----|
|          |      |        |    |

| Tipo de inscrição         | Enfermeiro - INSCRIQ | ÃO DEFINITIVA PRIM | CIPAL (ENFERMEIRO) | ~          | Plano de p | agamento |                                                                    |     |
|---------------------------|----------------------|--------------------|--------------------|------------|------------|----------|--------------------------------------------------------------------|-----|
| Quantidade de<br>parcelas |                      |                    |                    |            |            |          | Anuidade Cota Única + 8x com Juros                                 | 1   |
| Título(s) a ren           | egociar              |                    |                    |            |            |          | Anuidade parcelamento online                                       |     |
| Ano Nún                   | ero Vencime          | nto Valor          | Saldo              | Juros mora | Multa      | Juros f  | Concliação<br>Pagamento à vista                                    | - 1 |
|                           |                      |                    |                    |            |            |          | PARCELAMENTO                                                       | - 1 |
|                           |                      |                    |                    |            |            |          | Parcelamento Ajuizado - até 30 Vezes                               | - 1 |
|                           |                      |                    |                    |            |            |          | Renegociação                                                       |     |
|                           |                      |                    |                    |            |            |          | Renegociação - 1x cartão de crédito                                |     |
|                           |                      |                    |                    |            |            |          | Renegociação Juros Composto                                        |     |
|                           |                      |                    |                    |            |            |          | Renegociação Juros Composto (Não aplica juros na primeira parcela) |     |

Situação 2 - Inscrito descumpriu acordo de renegociação Uma Vez.

 Nesse caso o inscrito poderá realizar a Conciliação utilizando apenas o plano de pagamento configurado com o parâmetro "Conciliação – Uma Vez" ou as Renegociações disponibilizadas pelo conselho.
 Plano de Pagamento:

|                            |                        |                                            |     |                   |                       |             |              | ×                   |
|----------------------------|------------------------|--------------------------------------------|-----|-------------------|-----------------------|-------------|--------------|---------------------|
| 🕞 Salvar 🔁 Salvar e Fechar | 🔒 Excluir 🎲 Fechar     |                                            |     |                   |                       | Modo Design | 🚔 Imprimir 🔹 | 📑 Histórico   🔁 Log |
|                            | Geral Filtro pesso     | Filtro titulo                              |     |                   |                       |             |              |                     |
| Geral                      | Situação               |                                            | ×   | Complemento       |                       |             |              | - ×                 |
| Permissões                 | Tipo de inscrição      | Selecione                                  | * × | Tipo de categoria | Selecione             |             |              | * ×                 |
|                            | Subseção               |                                            | ×   | Conciliação       | Conciliação - Uma Vez |             |              | ~ ×                 |
|                            | Filtro SQL de restriçã | io de pessoas                              |     |                   |                       |             |              |                     |
|                            | SQL                    | Select Pessoa.ID From Pessoa WITH (NOLOCK) |     |                   |                       |             |              |                     |
|                            | Filtro pessoa          |                                            |     |                   |                       |             |              |                     |
|                            |                        |                                            |     |                   |                       |             |              |                     |
|                            |                        |                                            |     |                   |                       |             |              |                     |
|                            |                        |                                            |     |                   |                       |             |              |                     |
|                            |                        |                                            |     |                   |                       |             |              |                     |
|                            |                        |                                            |     |                   |                       |             |              |                     |
|                            |                        |                                            |     |                   |                       |             |              |                     |

Conforme pode ser visto abaixo, após selecionar sua inscrição, o sistema identifica que o inscrito possui '**Uma**' Conciliação desfeita e no campo '**Plano de Pagamento'**, é apresentado apenas a conciliação que esteja configurada como: "**Conciliação - Uma Vez**" e as Renegociações disponibilizados pelo conselho.

#### Renegociação online:

| ipo de inscrição        | Enferme   | ro - INSCRIÇÃO DEF | INITIVA PRINCI | PAL (ENFERMEIRO) | ~          | Plano de pa | pamento                            |                                                                     |
|-------------------------|-----------|--------------------|----------------|------------------|------------|-------------|------------------------------------|---------------------------------------------------------------------|
| uantidade de<br>arcelas |           |                    |                |                  |            |             | Anuidade Cota Única + 8x com Juros |                                                                     |
|                         | 1978-2015 |                    |                |                  |            |             | -                                  | Anuidade parcelamento online                                        |
| Titulo(s) a ren         | egociar   |                    | 1              |                  |            |             | 120000                             | Conciliação desfeita uma vez                                        |
| Ano Núm                 | ero       | Vencimento         | Valor          | Saldo            | Juros mora | Multa       | Juros fi                           | Pagamento à vista                                                   |
|                         |           |                    |                |                  |            |             |                                    | PARCELAMENTO                                                        |
|                         |           |                    |                |                  |            |             |                                    | Parcelamento Ajuizado - até 30 Vezes                                |
|                         |           |                    |                |                  |            |             |                                    | Renegociação                                                        |
|                         |           |                    |                |                  |            |             |                                    | Renegociação - 1x cartão de crédito                                 |
|                         |           |                    |                |                  |            |             |                                    | Renegociação Juros Composto                                         |
|                         |           |                    |                |                  |            |             |                                    | Researciação Junos Composito (Não aplica Junos na primaira parcela) |

Situação 3 - Inscrito descumpriu acordo de renegociação Mais de uma Vez.

Nesse caso o inscrito poderá realizar a Conciliação utilizando apenas o plano de pagamento configurado com o parâmetro "Conciliação – Mais de Uma Vez" ou as Renegociações disponibilizadas pelo conselho.
 Plano de Pagamento:

| gamente               |                                                                                                    |                                                                                                    |                                                                                  |                                                                                                    |                                         |
|-----------------------|----------------------------------------------------------------------------------------------------|----------------------------------------------------------------------------------------------------|----------------------------------------------------------------------------------|----------------------------------------------------------------------------------------------------|-----------------------------------------|
|                       |                                                                                                    |                                                                                                    |                                                                                  |                                                                                                    | ×                                       |
| 🔓 Excluir 🏹 Fechar    |                                                                                                    |                                                                                                    |                                                                                  | 💮 Modo D                                                                                                    | Design   📇 Imprimir 💌 📘 Histórico 😤 Log |
| Geral Filtro pesso    | a Filtro titulo                                                                                                    |                                                                                                    |                                                                                  |                                                                                                    |                                         |
| Situação              |                                                                                                    | ×                                                                                                    | Complemento                                                                      |                                                                                                    | - ×                                     |
| Tipo de inscrição     | Selecione                                                                                                    | * ×                                                                                                    | Tipo de categoria                                                                | Selecione                                                                                                    | * ×                                     |
| Subseção              |                                                                                                    | ×                                                                                                    | Conciliação                                                                      | Conciliação - Mais de Uma Vez                                                                                                    | * ×                                     |
| Filtro SQL de restriç | ão de pessoas                                                                                                    |                                                                                                    |                                                                                  |                                                                                                    |                                         |
| SQL                   | Select Pessoa.ID From Pessoa WITH (NOLOCK)                                                                                                 |                                                                                                    |                                                                                  |                                                                                                    |                                         |
| Filtro pessoa         |                                                                                                    |                                                                                                    |                                                                                  |                                                                                                    | 22                                      |
|                       |                                                                                                    |                                                                                                    |                                                                                  |                                                                                                    |                                         |
|                       |                                                                                                    |                                                                                                    |                                                                                  |                                                                                                    |                                         |
|                       |                                                                                                    |                                                                                                    |                                                                                  |                                                                                                    |                                         |
|                       |                                                                                                    |                                                                                                    |                                                                                  |                                                                                                    |                                         |
|                       |                                                                                                    |                                                                                                    |                                                                                  |                                                                                                    |                                         |
|                       |                                                                                                    |                                                                                                    |                                                                                  |                                                                                                    |                                         |
|                       | Excluir Rechar     Geral Filtro pesso     Situação     Tipo de inscrição     Subseção     Filtro SQL de restriçã     SQL     Filtro pessoa | Excluir      Fechar     Geral      Filtro pessoa     Filtro titulo     Stuação     Tipo de inscrição     Selectone     Subseção     Filtro SQL de restrição de pessoas     SQL     Select Pessoa.ID From Pessoa WITH (NOLOCK)     Filtro pessoa | Brduir a Fechar         Geral Filtro pessoa       Filtro titulo         Situação | Brduar is Fechar         Geral Filtro pessoa         Situação         Tipo de inscrição         Selectone         Subseção         Filtro SQL de restrição de pessoas         SQL         Select Pessoa.ID From Pessoa WITH (NOLOCK)         Filtro pessoa | Excluir      Fechar                     |

Conforme pode ser visto abaixo, após selecionar sua inscrição, o sistema identifica que o inscrito possui 'Mais de Uma' Conciliação desfeita e no campo 'Plano de Pagamento', é apresentado apenas a conciliação que esteja configurada como: "Conciliação – Mais de Uma Vez" e as Renegociações disponibilizados pelo conselho.

| Renegociação online:  |  |
|-----------------------|--|
| 🧀 Renegociação online |  |

| lipo de inscrição                                                          | Enfermeiro - INSCRIÇÃ   | O DEFINITIVA PRIN | CIPAL (ENFERMEIRO) |            | Plano de p          | agamento |                                                                                                    | - |
|----------------------------------------------------------------------------|-------------------------|-------------------|--------------------|------------|---------------------|----------|----------------------------------------------------------------------------------------------------|---|
| Ipo de inscrição<br>Quantidade de<br>arrelas<br>Título(s) a ren<br>Ano Núm | egociar<br>ero Vencimen | o DEFINITIVA PRIN | CIPAL (ENFERMEIRO) | Juros mora | Plano de p<br>Multa | Juros fi | Anuidade Cota Única + 8x com Juros<br>Anuidade parcelamento online<br>Conciliação desfeita mais de uma vez<br>Pagamento à vista<br>PARCELAMENTO<br>Parcelamento Ajuizado - até 30 Vezes<br>Renegociação<br>Renegociação |   |
|                                                                            |                         |                   |                    |            |                     |          | Renegociação Juros Composto<br>Renegociação Juros Composto (Não aplica juros na primeira parcela)                                                                                                    |   |

- O sistema irá filtrar os planos de pagamento conforme a regra determinada pela quantidade de vezes que o inscrito desfez a Conciliação.
- As regras do plano de pagamento para cada uma das situações deverão ser configuradas conforme a necessidade, podendo ser configurado, por exemplo, exigir o pagamento de uma entrada ou o pagamento do valor total da dívida em parcela única.

Nota: Ao desmarcar o checkbox "Permite selecionar títulos a renegociar" no 'Plano de pagamento', o sistema não permitirá que os títulos sejam conciliados ou renegociados individualmente.

Na tela "**Renegociação online**", por default, os títulos serão apresentado selecionados e bloqueados. Sendo permitido serem conciliados ou renegociados, somente agrupados.

• Plano de pagamento

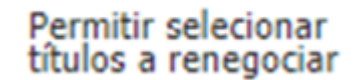

#### Renegociação Online

| Enfermeno - INSCRISÇÃ<br>emegociar<br>imeno Vencime | o DEFINITIVA PRINCIPAL<br>ento Valor       | (ENFERMEIRO)<br>Saldo                           |                          | Plans de p                                                                                                    | pagamento 🤇 Ço                                                                                                    | nciliação desfeita m                                                                                                    | is de uma vez                              |                                                                                                    |                                                             |  |  |  |  |  |  |  |
|-----------------------------------------------------|--------------------------------------------|-------------------------------------------------|--------------------------|----------------------------------------------------------------------------------------------------|----------------------------------------------------------------------------------------------------|----------------------------------------------------------------------------------------------------|--------------------------------------------|----------------------------------------------------------------------------------------------------|-------------------------------------------------------------|--|--|--|--|--|--|--|
| chegociar<br>imero Vencime                          | ento Valor                                 | Saldo                                           |                          |                                                                                                    |                                                                                                    |                                                                                                    |                                            | Tipo de inscrição trefermeiro - DISCRIÇÃO DEFINITIVA PRINCIPAL (ENFERMEIRO) v Plano de pagamento Concilação desfeita mais de uma vez<br>Quançãos de parcelas                                                                                                    |                                                             |  |  |  |  |  |  |  |
| imero Vencime                                       | ento Valor                                 | Saldo                                           | Burney and and           |                                                                                                    |                                                                                                    |                                                                                                    |                                            |                                                                                                    |                                                             |  |  |  |  |  |  |  |
|                                                     |                                            |                                                 | Juros mora               | Hulta                                                                                                    | Juros fin.                                                                                                    | Acréscimos                                                                                                    | Descontos                                  | Abatimentos                                                                                                    | Total                                                       |  |  |  |  |  |  |  |
|                                                     |                                            |                                                 |                          |                                                                                                    |                                                                                                    |                                                                                                    |                                            |                                                                                                    |                                                             |  |  |  |  |  |  |  |
|                                                     |                                            |                                                 |                          |                                                                                                    |                                                                                                    |                                                                                                    |                                            |                                                                                                    |                                                             |  |  |  |  |  |  |  |
|                                                     |                                            |                                                 |                          |                                                                                                    |                                                                                                    |                                                                                                    |                                            |                                                                                                    |                                                             |  |  |  |  |  |  |  |
|                                                     |                                            |                                                 |                          |                                                                                                    |                                                                                                    |                                                                                                    |                                            |                                                                                                    |                                                             |  |  |  |  |  |  |  |
|                                                     |                                            |                                                 |                          |                                                                                                    |                                                                                                    |                                                                                                    |                                            |                                                                                                    |                                                             |  |  |  |  |  |  |  |
|                                                     |                                            |                                                 |                          |                                                                                                    |                                                                                                    |                                                                                                    |                                            |                                                                                                    |                                                             |  |  |  |  |  |  |  |
|                                                     |                                            |                                                 |                          |                                                                                                    |                                                                                                    |                                                                                                    |                                            |                                                                                                    |                                                             |  |  |  |  |  |  |  |
| 1 de 2 > M 2                                        | D. THEN:                                   |                                                 |                          |                                                                                                    |                                                                                                    |                                                                                                    |                                            |                                                                                                    | (1 - 40 de 74 re                                            |  |  |  |  |  |  |  |
| r (                                                 | 57.780,22                                  |                                                 |                          |                                                                                                    |                                                                                                    |                                                                                                    |                                            |                                                                                                    | M Aver                                                      |  |  |  |  |  |  |  |
| o incluido(s) na renegocia                          | ção online                                 |                                                 |                          |                                                                                                    |                                                                                                    |                                                                                                    |                                            |                                                                                                    |                                                             |  |  |  |  |  |  |  |
| o Vencimento                                        | Valor                                      | Saldo                                           | Juros mora               | Multa                                                                                                    | Juros fin.                                                                                                    | Acréscimos                                                                                                    | Descontos                                  | Abatimentos                                                                                                    | Total                                                       |  |  |  |  |  |  |  |
|                                                     | a incluido(s) na renegocia<br>y Vencimento | and a renegociação enline<br>a Vencimento Valor | a Vencimento Valor Saldo | and a second second se | and and and and and an and an and an and an and an and an and an and an and an and an and an and an and an and an and an and an and an and an and an and an and an and an and an and an and an and an and an and an and an and an and an and an and an and an an an an an an an an an an an an an | a versiones etherator and and and and an 200<br>1 de 2 → p1 @<br>57.785.22<br>anduido(s) na renegociação online<br>a Vencimento Valor Saldo Juros mora Hulta Juros fin. | and an an an an an an an an an an an an an | and and a set of the set of the | necessary entraction and and and and and and and and and an |  |  |  |  |  |  |  |

#### Critérios para o cancelamento do acordo

Conforme critérios estabelecidos na legislação do conselho, caso ocorra o atraso do pagamento dos acordos de conciliação de débitos, estes serão cancelados.

Para tal, será utilizada a rotina "Desfazer Renegociação", que após execução irá desfazer as renegociações que atenderem aos critérios estabelecidos.

#### Exemplo:

• Desfazer renegociação que exceder os 10 dias de atraso na primeira parcela.

**Caminho da Configuração:** Segurança >> Parâmetros >> Financeiro >> Parâmetro do módulo Financeiro >> Desfazer Renegociações.

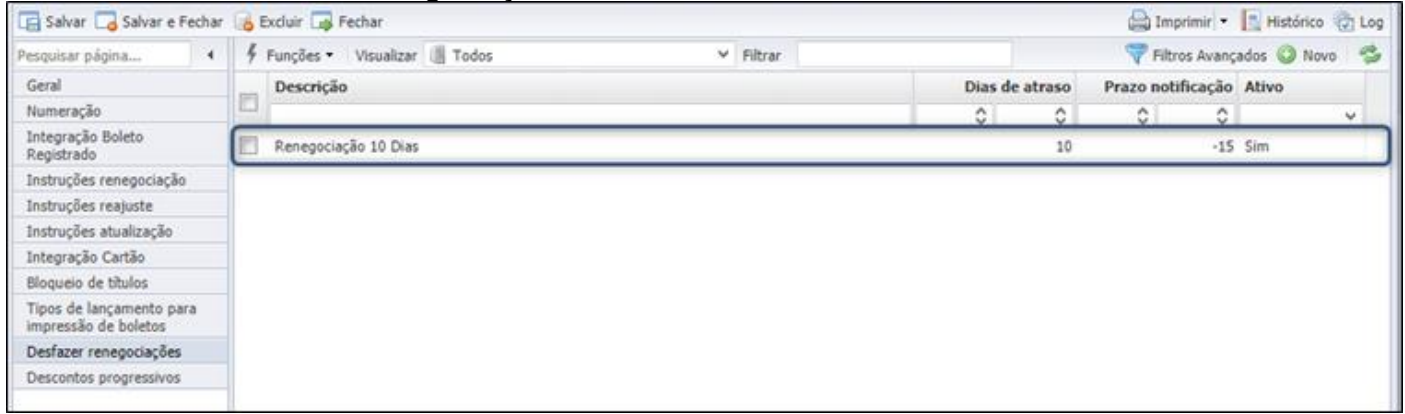

No parâmetro informar o campo "Dias de atraso" e "Filtrar Apenas Parcela Nº".

|                                 |                           |                              |       |                 |                    | ×                  |
|---------------------------------|---------------------------|------------------------------|-------|-----------------|--------------------|--------------------|
| Desfazer renegociação           |                           |                              |       |                 |                    |                    |
| Permite cadastrar/alterar parân | metros para desfazer rene | egociações automaticamente   |       |                 |                    |                    |
| 🔚 Salvar 🗔 Salvar e Fechar      | 🐻 Excluir 📑 Fechar        |                              |       |                 |                    | 🚔 Imprimir 🝷 😨 Log |
| 4                               | Descrição                 | Renegociação 10 Dias         |       | Dias de atraso  |                    | 10 🗘               |
| Geral                           | Prazo notificação         |                              | -15 🗘 | Tipo de contato | Contato via e-mail |                    |
|                                 | Tipo de renegociação      | Selecione                    | ~ ×   | Ano             |                    | 0                  |
|                                 | Filtrar Apenas Parcela    |                              | 1 🗘   | Ativo           |                    |                    |
|                                 | Tipos de lançamento       | )                            |       |                 |                    |                    |
|                                 | Tipos de lançamento       | REFIS ANUIDADE, RENEGOCIAÇÃO | ~     |                 |                    |                    |
|                                 | Complementos situa        | ção                          |       |                 |                    |                    |
|                                 | Complemento<br>situação   | Selecione                    | ~ ×   |                 |                    |                    |
|                                 |                           |                              |       |                 |                    |                    |
|                                 |                           |                              |       |                 |                    |                    |

Gerada uma renegociação com vencimento da primeira parcela em 31/12/2019.

**Nota:** Para simulação do funcionamento da rotina, a data do ambiente de simulação foi alterada para uma data futura, simulando o vencimento da parcela.

Cadastrar o agendamento para execução da tarefa "Desfazer Renegociação"

| Ag | endamento de relatórios Agendamento tarefas/documentos | E-mails relatório | os Tarefas    | Documento | 5           |          |           |   |
|----|--------------------------------------------------------|-------------------|---------------|-----------|-------------|----------|-----------|---|
| 4  | Funções 🔹 Visualizar 📵 Todas                           |                   | ~             | Filtrar   |             |          |           |   |
| 1  | Serviço                                                |                   | Iniciar em 🗸  |           | Iniciado en | 1        | Status    |   |
|    | desfa                                                  | ×                 | =             | =         | <b></b>     | =        |           | ~ |
|    | Desfazer renegociações                                 |                   | 11/01/2020 00 | :00       | 11/01/2020  | 14:11:23 | Concluído |   |
|    | Desfazer renegociações                                 |                   | 28/11/2019 00 | :00:      | 28/11/2019  | 14:22:48 | Concluído |   |
|    | Desfazer renegociações                                 |                   | 28/11/2019 00 | :00       | 28/11/2019  | 13:53:54 | Concluído |   |
|    | Desfazer renegociações                                 |                   | 27/11/2019 00 | :00       | 27/11/2019  | 18:33:55 | Concluído |   |
|    |                                                        |                   |               |           |             |          |           |   |

# Após execução do agendamento, serão exibidas as renegociações Desfeitas / Notificadas.

| Avisos                                                                                                    |            |
|----------------------------------------------------------------------------------------------------|------------|
|                                                                                                    | 5.8<br>2 1 |
| 11/01/2020 00:00: As renegociações do parâmetro: 'Renegociação 10 Dias' foram notificadas/desfeitas.<br>Renegociações desfeitas (número):<br>74<br>Rena ações Notificadas (número): |            |
|                                                                                                    |            |

# O número exibido como identificação do registro, será o número da renegociação.

| Cefensor Dativo Evento                | s G | ED Ética e | Disciplin | a Fiscalização Comissões Jur                                                                                                    | rídico Protocolo Secretaria | Conselho Pleno | Cadastros | Eleições | Financ  | eiro Intes ) 4   | 1          |
|---------------------------------------|-----|------------|-----------|----------------------------------------------------------------------------------------------------|-----------------------------|----------------|-----------|----------|---------|------------------|------------|
| ren × 4                               | 4   | Funções •  | Visualiza | I Todos                                                                                                    | ✓ Filtrar                   |                |           |          |         | 💎 Fil            | tros Avanç |
| Renegociação simplificada             | -   | N          | lúmero -  | Sacado                                                                                                    | Nº Inscrição                | Referência     |           | P        | arcelas | Tipo             |            |
| Renegociação/Simulação                |     | 0          | 0         |                                                                                                    |                             | (19)           | 100       | 0        | 0       |                  | ~          |
| Renegociação simplificada<br>eleições |     |            | 74        | Statement was a little                                                                                                    |                             | 03/12/2019     |           |          | 4       | Renegociação Onl | ine        |
|                                       | E   |            | 73        | Concession of the local division of the                                                                                                    |                             | 02/12/2019     |           |          | 5       | Renegociação Onl | ine        |
|                                       | E   |            | 72        |                                                                                                    |                             | 02/12/2019     |           |          | 3       | Renegociação Onl | ine        |
|                                       | 10  | -          | 71        | And the second second sec |                             | 02/12/2019     |           |          | 3       | Renegociação Onl | ine        |

|              |      |       |            |        | A      | lterar situação | o/complement | o Rec | ebimentos | Renegocia | ção 📝 Atualiz | ação 🚔 Imp | rimir Boleto 🖂 Boleto po |
|--------------|------|-------|------------|--------|--------|-----------------|--------------|-------|-----------|-----------|---------------|------------|--------------------------|
| Tipo         | Ano  | Parc. | Vencimento | R\$    | Saldo  | Desconto        | Correção     | Mora  | Multa     | Recebido  | Liquidação    | A receber  | Situação                 |
| RENEGOCIAÇÃO | 2019 | 1     | 31/12/2019 | 108,71 | 108,71 |                 |              |       |           |           |               |            | Renegociação Desfeita    |
| RENEGOCIAÇÃO | 2019 | 2     | 31/01/2020 | 54,35  | 54,35  |                 |              |       |           |           |               |            | Renegociação Desfeita    |
| RENEGOCIAÇÃO | 2019 | 3     | 29/02/2020 | 54,35  | 54,35  |                 |              |       |           |           |               |            | Renegociação Desfeita    |
| RENEGOCIAÇÃO | 2019 | 4     | 31/03/2020 | 54,36  | 54,36  |                 |              |       |           |           |               |            | Renegociação Desfeita    |
|              |      |       |            |        |        |                 |              |       |           |           |               |            |                          |

• Desfazer renegociação que exceder os 90 dias de atraso em qualquer parcela.

Conforme configuração desta regra serão desfeitas as renegociações que tiverem qualquer parcela em atraso a mais de 90 dias.

| Descrição               | Renegociação 90 Dias | Dias de atraso         | 90 0                         |
|-------------------------|----------------------|------------------------|------------------------------|
| Prazo notificação       | 0                    | Tipo de renegociação   | Renegociação on-line 🛛 🗸 🗸 🗙 |
| Ano                     | 0                    | Filtrar Apenas Parcela | 0                            |
| Ativo                   |                      |                        |                              |
| Tipos de lançamento     | )                    |                        | /                            |
| Tipos de lançamento     | RENEGOCIAÇÃO V       |                        |                              |
| Complementos situa      | ção                  |                        |                              |
| Complemento<br>situação | Selecione v x        |                        |                              |

Para simulação será gerada uma renegociação e realizado o recebimento da primeira parcela. Será alterada a data do ambiente de simulação para 90 dias após a data do vencimento da terceira parcela.

Vencimento 2<sup>a</sup> parcela 23/01/2020 e a data do ambiente de simulação serão alterados para 23/04/2020 simulando a data de vencimento.

|   |              | 📓 Altera | r situação, | complemento | Receb  | imentos | Renegocia | ;ão 📝 Atua | ização ( | Impri | mir Boleto 🛽 | Boleto por | e-mail 🚔 Im | primir Relatório | O Novo |
|---|--------------|----------|-------------|-------------|--------|---------|-----------|------------|----------|-------|--------------|------------|-------------|------------------|--------|
| V | Тіро         | Ano      | Parc.       | Vencimento  | R\$    | Saldo   | Desconto  | Correção   | Mora     | Multa | Recebido     | Liquidação | A receber   | Situação         | Com    |
|   | RENEGOCIAÇÃO | 2019     | 2           | 23/01/2020  | 339,55 | 339,55  |           |            |          |       |              |            | 339,55      | A receber        |        |

Após execução do agendamento "Desfazer Renegociações" a renegociação foi desfeita.

| Avisos                                                                                                    |  |
|----------------------------------------------------------------------------------------------------|--|
| 23/04/2020 00:00:00: As renegociações do parâmetro: 'Renegociação 10 Dias' foram notificadas/desfeitas.<br>Renegociações desfeitas (número):                   |  |
| Renegociações Notificadas (número):<br>As renegociações do parâmetro: 'Renegociação 90 Dias' foram notificadas/desfeitas.<br>Renegociações desfeitas (número): |  |
| Renes Notificadas (número):                                                                                                    |  |

**Nota:** Também é possível realizar o processo de "**Desfazer Renegociações**" manualmente, através da posição financeira, porém, foi criada uma restrição de permissão para ser adicionada ao grupo do usuário logado, definindo assim, se a pessoa terá permissão para desfazer a renegociação manualmente. Podendo assim ser utilizado como permissão hierárquica. **Configuração** 

**Caminho Grupo:** Segurança >> Grupos >> Selecionar 'Grupo' >> Permissões:

 No grupo em que deseja adicionar a restrição, adicionar: "Não permite que o usuário desfaça renegociações de forma manual, as renegociações serão desfeitas apenas por agendamento".

| BR CONSE                   | LH    | OS                                                                                                    |                   |                   |                              |                     |             |
|----------------------------|-------|----------------------------------------------------------------------------------------------------|-------------------|-------------------|------------------------------|---------------------|-------------|
| 🕻 D Ética e Disciplina Fis | icali | ação Comissões Jurídica Secretaria Conselho Pleno Protocolo Cadestros Financeiro                         | Integração Contá  | bil Eleições      | Suporte Segurança ) + 🝕      | 🙆 🚨 Suporte BR.     | Conselhos - |
| Grupos X 4                 | 4     | Funções • Visualizar 🗐 Todos 🛛 👻 Filtrar                                                                 |                   |                   | 7                            | Filtros Avançados 🔘 | Novo S      |
| Grupos                     | -     | Nome                                                                                                    |                   |                   | Descrição                    | Administrat         | dor=        |
|                            | 100   | Financeiro - Colaboradores                                                                               |                   | ×                 |                              |                     | ¥           |
|                            | 1     | Financeira - Colaboradores                                                                               |                   |                   | Pinanceiro - Colaboradores   | hão                 |             |
|                            |       |                                                                                                    |                   |                   |                              |                     | ×           |
| 🔚 Salvar 🗔 Salvar e Fed    | har 1 | 6 Excluir 🙀 Fechar Duplicar                                                                              |                   |                   | () Modo Des                  | ign 🔐 Imprimir •    | 😡 Ajuda     |
|                            | 4     | 🖇 Funções • Visualizar 📳 Todos 🔍 V Filtrar Não ;                                                         | permite           |                   | 💎 Filtros                    | Avançados 🔒 Adio    | onar 🔧      |
| Geral<br>Permissões        |       | Descrição                                                                                                | Nom               | e                 |                              | Código =            |             |
| Interfaces para procurar   |       | 🔲 Não permite que o usuário desfaça renegociações de forma manual, as renegociações serão desfeitas aper | nas por age Não ș | ermite desfazer r | enegociações de forma manual | NPCRFH              |             |
| Relatórios                 |       | 🔲 Não permite que o usuário desfaça renegociações de forma manual, as renegociações serão desfeitas aper | nas por age Não p | ermite desfazer r | enegociações de forma manual | NPORPH              |             |

**Caminho Usuário:** Segurança >> Usuários Selecionar 'Usuário' >> Grupos >> Grupos Selecionados:

No cadastro do usuário selecionado, adicionar o grupo que esteja configurado com a restrição. • BR CONSELHOS Comissões Jurídico Secretaria Conselho Pleno Protocolo Cadastros Financeiro Integração Contábil Eleições Suporte (Segurança ) 🕴 🍕 🗟 Suporte BR.Conselhos 🕻 D Ética e Disciplina Fiscalização Y Filtrar 🗙 4 🕴 Funções • Visualizar 🎚 Todos 💎 Filtros Avançados 🔘 Novo 🛛 🤧 Nome -Ativo Usuário Tarciana Colaborador v Tarciana Tarciana Colaborador Sim × 🔚 Salvar 🗔 Salvar e Fechar 👍 Excluir 🎧 Fechar 🛛 Duplicar Alterar hierarquia 😳 Modo Design 🛛 🚔 Imprimir 💌 🏠 Log 😣 Ajuda Geral Filtros Grupos Geral Grupos Tabelas por grupo Selecione os grupos que devem ser adicionados ao usuário Histórico de alterações Filtro Informe um filtro. Adicionar todos Remover todos 💢 Grupos disponíveis 🗸 Grupos selecionados Nome + Nome -Financeiro - Colaboradores Acesso pelo site Þ Acesso pelo site - PF ы Acesso pelo site - PJ 4

# **Caminho:** Financeiro >> Posição Financeira >> Renegociação >> Tela Conta a Receber >> Origem >> Desfazer:

| Dh CONSL                               | LIIUO              |                                |                  |                |                 |                |            |              |                                |            |          |               |               |
|----------------------------------------|--------------------|--------------------------------|------------------|----------------|-----------------|----------------|------------|--------------|--------------------------------|------------|----------|---------------|---------------|
| K Home Defensor Dativo                 | Eventos GED Ét     | tica e Disciplina Fiscalização | Comissões Ju     | rídico Secret  | aria Conselho P | leno Protocolo | Cadastro   | Financeir    | <ul> <li>Integração</li> </ul> | • Co 🔪 +   | 🤞 🖾 .    | 💁 Suporte B   | R.Conselhos - |
| Pesquisar página 4                     | Posição Financeira | Posição Financeira SUBSEÇ      | ĥО               |                |                 |                |            |              |                                |            |          |               |               |
| Tesouraria                             | Posição Financei   | ira                            |                  |                |                 |                |            |              |                                |            |          |               |               |
| Posição financeira<br>Contas a receber | Ano                | 0 até 0                        | Parcela          | 0              | até 🗘           | Valor Recebido |            |              |                                | 0 até      |          |               | 0             |
| Transações Cartão                      | Número             |                                | Nosso Número     |                |                 | Liquidação     |            |              | <b>1</b>                       | × até      |          |               | 🗐 ×           |
| Remessas de Anuidade                   | Emissão            |                                | 📧 × até          |                | 🎫 ×             | Vencimento     |            |              | 1                              | × até      |          |               | 🗐 ×           |
| Integração de Receita<br>Realizada     | Nº Registro        | ESTAG25710                     | Tipo Inscrição   |                | ×               | Sacado         | Isabela    | Maffezzoli   |                                |            |          |               | ×             |
| Geração de Titulos                     | Tipo Lançamento    | ANUIDADE, RENEGOCIAÇÃO, CE     | ERTIDÕES DIVERSA | 5              | ~ ×             | Subseção       |            |              |                                |            |          |               | ×             |
| Integração bancária                    | Situação           | A receber, Renegociação        |                  |                | ~ ×             | Complemento    | Selecio    | ne           |                                |            |          |               | ~ ×           |
| Pagamento Automatizado                 | A Receber          | C até C                        | Sit. Cadastral   |                |                 | Divida Ativa   |            |              | CPF                            |            | 485.     | 560.810-61    |               |
| Sacados                                |                    |                                |                  |                |                 |                |            |              |                                |            | Ø 11     | max 0         | Localizar     |
| Consulta contas a pagar                |                    |                                | -                |                |                 |                | -          | -            |                                |            | ~ •      | riper -       | Locanzan      |
| Divida ativa                           |                    |                                | 🧾 Alterar situa; | ão/complemento | 🔓 Recebimentos  | 🔣 Renegociação | 🖌 Atualizi | sção 👜 Impri | imir Boleto 🔛                  | Boleto por | e-mail 🚔 | Imprimir Rela | tório 🔇 Novo  |
| Contas a pagar                         | Tipo               | Anos Origem                    | Ano Parc.        | Vencimento     | Vencimento Orig | Índice R       | 5          | Saldo        | Desconto                       | Correção   | Mora     | Hulta         | Recebido I    |
| Borderós de recebimento                | RENEGOCIAÇÃO       | 0019,2020                      | 2020 1           | 10/01/2020     | 10/01/2020      | 54             | 7,01       | 547,01       |                                |            |          |               |               |
| Borderós de pagamento<br>Cedentes      | RENEGOCIAÇÃO       | 2019,2020                      | 2020 2           | 10/02/2020     | 10/02/2020      | 54             | 7,01       | 547,01       |                                |            |          |               |               |

| Permite cadastrar/alterar info    | rmaçõe | is de títulos a receber.                                                                   |            |           |                     |            |           |              |                 |               |                     |                                     |                                     |                                |
|-----------------------------------|--------|--------------------------------------------------------------------------------------------|------------|-----------|---------------------|------------|-----------|--------------|-----------------|---------------|---------------------|-------------------------------------|-------------------------------------|--------------------------------|
| 🖥 Salvar 🗔 Salvar e Fechar        | - 📪 P  | echar Recebimentos                                                                         | Emitir bol | eto       |                     |            |           |              |                 |               |                     | 🕼 Modo De                           | rsign 🛛 🚔 Im                        | primir 💌 🔝 Histórico           |
| squisar página 4                  | 4      | Consultar Renegociaçõ                                                                      | es         |           |                     |            |           |              |                 |               |                     |                                     |                                     |                                |
| Geral                             | Titu   | los de origem                                                                              |            |           |                     |            |           |              |                 |               |                     |                                     |                                     |                                |
| nstruções bancárias<br>fovimentos |        | Tipo Lançamento                                                                            | Ano        | Parcela   | Número              | Vencimento | Situação  | Valor(R\$)   | Juros Mora(R\$) | Multa (R\$)   | Juros(R\$)          | Acréscimos                          | . Descontos                         | Abatimento Total               |
| listórico de Contatos             |        | CERTIDÕES DIVERSAS                                                                         | 2019       | 2         | 00000026            | 23/08/2019 | Renegocia | 245,00       | 726,81          |               | 22,21               |                                     |                                     | 994,02                         |
| istórico de Situação              |        | ANUIDADE                                                                                   | 2020       | 11        | 00000027            | 10/12/2020 | Renegocia | 100,00       |                 |               |                     |                                     |                                     | 100,00                         |
| ocumentos GED                     |        |                                                                                            |            |           |                     |            |           |              |                 |               |                     |                                     |                                     |                                |
| higem                             |        |                                                                                            |            |           |                     |            |           |              |                 |               |                     |                                     |                                     |                                |
| estino                            |        |                                                                                            |            |           |                     |            |           |              |                 |               |                     |                                     |                                     |                                |
|                                   | L      |                                                                                            |            |           |                     |            |           |              |                 |               |                     |                                     |                                     |                                |
|                                   | Titu   | los de destino                                                                             |            |           |                     |            |           |              |                 |               |                     |                                     |                                     |                                |
|                                   | Titu   | los de destino                                                                             |            | atticies. |                     |            |           |              |                 |               |                     |                                     |                                     |                                |
|                                   | Titu   | los de destino<br>Imprimir boleta Desfa                                                    | zer 📃 H    | istórico  | Ano                 |            |           | Pa           | arcela Ni       | ímero         | Ven                 | cimento Si                          | tuacão                              | Valor(R\$)                     |
|                                   | Titu   | los de destino<br>Imprimir boleto Desfa<br>Tipo Lançamento<br>RENEGOCIAÇÃO                 | zer 📃 H    | istórico  | Ano<br>2020         |            |           | Pr           | arcela Ni       | úmero         | Ven<br>10/0         | cimento Si                          | tuação<br>receber                   | Valor(R\$)<br>547.01           |
|                                   |        | los de destino<br>Imprimir boleta Desfa<br>Tipo Lançamento<br>RENEGOCIAÇÃO<br>RENEGOCIAÇÃO | zer 📃 H    | istórico  | Ano<br>2020<br>2020 |            |           | Pr<br>1<br>2 | arcela Ni<br>os | úmero<br>1781 | Ven<br>10/0<br>10/0 | cimento Si<br>1/2020 A<br>12/2020 A | <b>tuação</b><br>receber<br>receber | Valor(R\$)<br>547,01<br>547.01 |

 Logar com o usuário que faça parte do grupo que contém a restrição, selecionar uma renegociação, acessar a coleção 'Origem'. Verificar que o botão para 'Desfazer' a renegociação não é habilitado.

| contas a Recepter         |        |          |                                                                      |            |         |             |            |            |            |                 |                |              |                       |                   |                  |           |
|---------------------------|--------|----------|----------------------------------------------------------------------|------------|---------|-------------|------------|------------|------------|-----------------|----------------|--------------|-----------------------|-------------------|------------------|-----------|
| Permite cadastrar/alterar | inform | tações d | e titulos a receber.                                                 |            |         |             |            |            |            |                 |                |              |                       |                   |                  |           |
| 🖪 Salvar 🗔 Salvar e Fe    | schar  | Fec      | ar Recebimentos                                                      | Emitir bol | eto     |             |            |            |            |                 |                |              |                       | 🖨 In              | primir •         | Histórico |
| Pesquisar página          |        | 0 Co     | nsultar Renegociaçõ                                                  | es         |         |             |            |            |            |                 |                |              |                       |                   |                  |           |
| Geral                     |        | Titulos  | de origem                                                            |            |         |             |            |            |            |                 |                |              |                       |                   |                  |           |
| Instruções bancárias      |        | T        | po Lançamento                                                        | Ano        | Parcela | Número      | Vencimento | Situação   | Valor(R\$) | Juros Mora(R\$) | Hulta (RS)     | Juros(R\$)   | Acréscimo             | Descontos         | Abatimen         | to Total  |
| Movimentos                |        | E 8      | ENEGOCIAÇÃO                                                          | 2019       | 1       | 051755      | 12/11/2019 | Renegocia. | 762,04     |                 |                |              |                       |                   |                  |           |
| Historico de Contatos     |        | D        | ESPESA COM CORRESP                                                   | 2019       | 1       | 00000032    | 30/12/2019 | Renegocia  | 44,00      |                 |                |              |                       |                   |                  |           |
| Pistorico de situação     |        | E p      | ESPESA COM CORRESP                                                   | 2020       | 1       | 00000033    | 13/01/2020 | Renegocia  | 10.88      |                 |                |              |                       |                   |                  |           |
| Origem                    |        |          |                                                                      |            |         |             |            |            |            |                 |                |              |                       |                   |                  |           |
| Destino                   |        |          |                                                                      |            |         |             |            |            |            |                 |                |              |                       |                   |                  |           |
| Histórico de alterações   |        |          |                                                                      |            |         |             |            |            |            |                 |                |              |                       |                   |                  |           |
|                           |        |          |                                                                      |            |         |             |            |            |            |                 |                |              |                       |                   |                  |           |
|                           |        | Titulos  | de destino                                                           |            |         |             |            |            |            |                 |                |              |                       |                   |                  |           |
|                           |        | Titulos  | <b>de destino</b><br>primir boleto 🗮 Histór                          | 100        |         |             |            |            |            |                 |                |              |                       |                   |                  |           |
|                           |        | Titulos  | <b>de destino</b><br>primir boleto 👘 Histór<br>po Lançamento         | ico        |         | Ano         |            |            | р          | arcela N        | ûmero          | Ves          | cimento S             | tuação            | V                | dor(R\$)  |
|                           |        | Titulos  | de destino<br>primir boleto 📑 Histór<br>po Lançamento<br>ENEGOCLAÇÃO | ice.       |         | Ano<br>2020 |            |            | P<br>1     | arcela 11<br>C  | úmero<br>51764 | Vesi<br>04/0 | cimento S<br>1/2020 A | tuação<br>receber | <b>V</b> 4<br>84 | dor(R\$)  |

#### Vencimento Primeira Parcela para último dia do Mês

Este parâmetro irá determinar que a primeira parcela seja gerada para o último dia do mês no qual esteja sendo realizado o parcelamento.

| Parcelamento                            |                       |        |                                                  |          |
|-----------------------------------------|-----------------------|--------|--------------------------------------------------|----------|
| Opção de<br>parcelamento                | Manual                | ~      | Qtd mínima de 1 🗘 Qtd máxima de narcelas         | 10 🗘     |
| Qtd dias vencimento<br>primeira parcela | Data primeira parcela |        | Vencimento Primeira<br>Parcela Ultimo Dia<br>Mês |          |
| Tipo das parcelas                       | Iguais                | ~      | Percentual de entrada                            | 40,00 \$ |
| Valor mínimo por<br>parcela             | 5                     | 0,00 🗘 | Data limite última<br>parcela                    | 🗐 ×      |

Abaixo um exemplo de um parcelamento gerado em 03/12 e com o vencimento gerado para 31/12.

**Nota:** Caso a data do último dia do mês seja feriado, o vencimento será gerado para o próximo dia útil subsequente.

| p intornações da                                                                                                    | renegociação                                |          |                                                                         |                                                         |
|----------------------------------------------------------------------------------------------------|---------------------------------------------|----------|-------------------------------------------------------------------------|---------------------------------------------------------|
| Quantidade títulos<br>origens                                                                                                    |                                             | 4        | /alor titulos origens                                                   | 4.602,2                                                 |
| Tipo juros                                                                                                    | Simples                                     | 1        | /alor total juros                                                       | 46,0                                                    |
| /alor total descontos                                                                                                    |                                             | 0,00     | Quantidade parcelas                                                     |                                                         |
| /alor total<br>enegociado                                                                                                    |                                             | 4.648,30 | /alor<br>Custas/Honorários                                              | 0,0                                                     |
|                                                                                                    | iid Voltar                                  | Concluir | Sair                                                                    |                                                         |
|                                                                                                    |                                             |          |                                                                         |                                                         |
| Parcela(s) Emitir boleto Paga                                                                                                    | mento Cartão                                | Númara   | Data yangimenta                                                         | Valar                                                   |
| Parcela(s) Emitir boleto Paga Ano                                                                                                    | mento Cartão<br>Parcela                     | Número   | Data vencimento                                                         | Valor                                                   |
| Parcela(s) Emitir boleto Paga Ano 2019                                                                                                    | mento Cartão<br>Parcela<br>1                | Número   | Data vencimento<br>31/12/2019                                           | Valor<br>929,66                                         |
| Parcela(s) Emitir boleto Paga Ano 2019 2019                                                                                                    | mento Cartão Parcela 1 2                    | Número   | Data vencimento<br>31/12/2019<br>31/01/2020                             | Valor<br>929,66<br>929,66                               |
| Parcela(s) Emitir boleto Paga Ano 2019 2019 2019 2019                                                                                                    | mento Cartão Parcela 1 2 3                  | Número   | Data vencimento<br>31/12/2019<br>31/01/2020<br>29/02/2020               | Valor<br>929,66<br>929,66<br>929,66                     |
| Parcela(s)         Emitir boleto       Paga         Ano         2019         2019         2019         2019         2019         2019         2019         2019         2019         2019 | mento Cartão<br>Parcela<br>1<br>2<br>3<br>4 | Número   | Data vencimento<br>31/12/2019<br>31/01/2020<br>29/02/2020<br>31/03/2020 | Valor<br>929,66<br>929,66<br>929,66<br>929,66<br>929,66 |

#### Percentual de Entrada

É possível configurar um percentual de entrada para o parcelamento, sendo que este valor será subtraído do valor a ser parcelado.

O valor de entrada ficará como sendo a primeira parcela do parcelamento.

| Parcelamento                            |                       |                                           |
|-----------------------------------------|-----------------------|-------------------------------------------|
| Opção de<br>parcelamento                | Manual                | , Qtd mínima de 1 🗘 Qtd máxima de 10 🗘    |
| Qtd dias vencimento<br>primeira parcela | Data primeira parcela | Vencimento Primeira<br>Parcela Ultimo Dia |
| Tipo das parcelas                       | Iguais                | Percentual de entrada 40,00 \$            |
| Valor mínimo por<br>parcela             | 50,00                 | Data limite última 📴 🗙                    |

# Abaixo, um exemplo de parcelamento com valor de entrada de 40%.

| gens                                                                                    |                                                  | 4 Valor                 | titulos origens                                                                       |                                                           | 4.60 |
|-----------------------------------------------------------------------------------------|--------------------------------------------------|-------------------------|---------------------------------------------------------------------------------------|-----------------------------------------------------------|------|
| po juros                                                                                | Simples                                          | Valor                   | total juros                                                                           |                                                           | - 4  |
| lor total descontos                                                                     |                                                  | 0,00 Quan               | idade parcelas                                                                        |                                                           |      |
| lor total<br>negociado                                                                  |                                                  | 4.648,30 Valor<br>Custa | s/Honorários                                                                          |                                                           | (    |
|                                                                                         | Voltar                                           | Concluir                | Sair                                                                                  |                                                           |      |
|                                                                                         |                                                  |                         |                                                                                       |                                                           |      |
|                                                                                         |                                                  |                         |                                                                                       |                                                           |      |
| Parcela(s)                                                                              |                                                  |                         |                                                                                       |                                                           |      |
| Parcela(s)<br>Emitir boleto Paga                                                        | mento Cartão                                     |                         |                                                                                       |                                                           |      |
| Parcela(s)<br>Emitir boleto Paga                                                        | mento Cartão<br>Parcela                          | Número                  | Data vencimento                                                                       | Valor                                                     |      |
| Parcela(s)<br>Emitir boleto Paga<br>Ano<br>2019                                         | mento Cartão<br>Parcela<br>1                     | Número                  | Data vencimento<br>31/12/2019                                                         | Valor<br>1.859,32                                         |      |
| Parcela(s)<br>Emitir boleto Paga<br>Ano<br>2019<br>2019                                 | mento Cartão<br>Parcela<br>1<br>2                | Número                  | Data vencimento<br>31/12/2019<br>31/01/2020                                           | Valor<br>1.859,32<br>557,79                               |      |
| Parcela(s)<br>Emitir boleto Paga<br>Ano<br>2019<br>2019<br>2019                         | mento Cartão<br>Parcela<br>1<br>2<br>3           | Número                  | Data vencimento<br>31/12/2019<br>31/01/2020<br>29/02/2020                             | Valor<br>1.859,32<br>557,79<br>557,79                     |      |
| Parcela(s)<br>Emitir boleto Paga<br>Ano<br>2019<br>2019<br>2019<br>2019<br>2019         | mento Cartão<br>Parcela<br>1<br>2<br>3<br>4      | Número                  | Data vencimento<br>31/12/2019<br>31/01/2020<br>29/02/2020<br>31/03/2020               | Valor<br>1.859,32<br>557,79<br>557,79<br>557,79           |      |
| Parcela(s)<br>Emitir boleto Paga<br>Ano<br>2019<br>2019<br>2019<br>2019<br>2019<br>2019 | mento Cartão<br>Parcela<br>1<br>2<br>3<br>4<br>5 | Número                  | Data vencimento<br>31/12/2019<br>31/01/2020<br>29/02/2020<br>31/03/2020<br>30/04/2020 | Valor<br>1.859,32<br>557,79<br>557,79<br>557,79<br>557,79 |      |

Também é possível gerar uma cota única + parcelas, para o valor restante, depois de subtraído o valor da entrada.

Neste caso, a parcela 0(zero) será a cota única, e a parcela 1 será a entrada.

| 🧼 Informações da      | renegociação |         |          |                       |                 |   |          |          |
|-----------------------|--------------|---------|----------|-----------------------|-----------------|---|----------|----------|
| Quantidade títulos    |              |         | 4        | Valor títulos origens | 5               |   |          | 4.596,06 |
| Tipo juros            | Simples      |         |          | Valor total juros     |                 |   |          | 22.98    |
| Valor total descontos |              |         | 0.00     | Quantidade narcela    |                 |   |          | 5        |
| Valor total           |              |         | 0,00     | Valor                 |                 |   |          | 3        |
| renegociado           |              |         | 4.619,04 | Custas/Honorários     |                 |   |          | 0,00     |
|                       |              | Voltar  | Conclu   | ir 🗔                  | Sair            |   |          |          |
|                       |              |         |          |                       |                 |   |          |          |
|                       |              |         |          |                       |                 |   |          |          |
|                       |              |         |          |                       |                 |   |          |          |
| Parcela(s)            |              |         |          |                       |                 |   |          |          |
| 🚔 Emitir boleto Paga  | mento Cartão |         |          |                       |                 |   |          |          |
| Ano                   |              | Parcela | Número   |                       | Data vencimento |   | Valor    | _        |
| 2019                  |              | 0       |          | 0                     | 2/12/2019       | 1 | 2.321,01 |          |
| 2019                  |              | 1       |          | 0                     | 7/12/2019       | 2 | 2.298,03 |          |
| 2019                  |              | 2       |          | 1                     | 6/12/2019       |   | 773,67   |          |
| 2019                  |              | 3       |          | 1                     | 5/01/2020       | 3 | 773,67   |          |
| 2019                  |              | 4       |          | 1                     | 7/02/2020       |   | 773,67   |          |
|                       |              |         |          |                       |                 |   |          |          |

#### Valor mínimo para as parcelas

Este parâmetro permite configurar o valor mínimo das parcelas durante a geração do parcelamento.

| Parcelamento                      |        |                                         |         |
|-----------------------------------|--------|-----------------------------------------|---------|
| Opção de<br>parcelamento          | Manual |                                         | ~       |
| Qtd dias vencimento<br>cota única | ٥      | Qtd dias vencimento<br>primeira parcela | 30      |
| Tipo das parcelas                 | Iquais |                                         | ~       |
| Valor mínimo por<br>parcela       |        |                                         | 50,00 🗘 |

Após selecionar o plano de pagamento e a quantidade de parcelas desejada (ou seleção automática da quantidade de parcelas pelo sistema), e clicar em **Avançar**, será exibida a tela com o parcelamento gerado (Simulação).

Note que no caso abaixo, foi gerada uma entrada de **R\$ 88,36** + 5 parcelas de **R\$ 27,31**, sendo que as parcelas estão abaixo do valor mínimo parametrizado.

Ao tentar concluir, não será permitido e será solicitado que realize uma nova simulação de renegociação.

| Informações da                | renegociação |                                       |                                              |                                     |                |        |
|-------------------------------|--------------|---------------------------------------|----------------------------------------------|-------------------------------------|----------------|--------|
| Quantidade títulos<br>origens |              |                                       | 1                                            | Valor títulos origens               |                | 220,90 |
|                               |              |                                       |                                              | Valor total juros                   |                | 4,01   |
|                               |              |                                       | 0,00                                         | Quantidade parcelas                 |                | 6      |
| Valor total<br>renegociado    |              |                                       | 224,91                                       | Valor<br>Custas/Honorários          | [              | 0,00   |
|                               |              | Voltar.                               | Conci                                        | uir 🗔                               | Sair           |        |
|                               |              | 🔔 Atenção                             |                                              |                                     |                |        |
| Parcela(s)                    |              | As parcelas não p<br>de pagamento. Fa | ossuem o valor mínin<br>vor refazer a renego | no de 50,00 estipulado n<br>ciação. | o plano        |        |
| Emitir boleto Paga            | mento Cartão |                                       |                                              |                                     | ок             |        |
| Ano                           | Parc         | ela                                   | Número                                       | Dat                                 | ta ve, simento | Valor  |
| 2019                          | 1            |                                       |                                              | 16/                                 | 12/2019        | 88,36  |
| 2019                          | 2            |                                       |                                              | 15/                                 | 01/2020        | 27,31  |
| 2019                          | 3            |                                       |                                              | 17/                                 | 02/2020        | 27,31  |
| 2019                          | 4            |                                       |                                              | 16/                                 | 03/2020        | 27,31  |
| 2019                          | 5            |                                       |                                              | 15/                                 | 04/2020        | 27,31  |
|                               |              |                                       |                                              |                                     |                |        |

Para a necessidade de se configurar valores mínimos de parcelas para diferentes situações, podem-se configurar planos de pagamentos distintos e informar um valor para cada um deles. Por exemplo, pode-se configurar um valor de parcela para **Pessoas Jurídicas** e outro para **Pessoas Físicas**.

| 4 | Funções - Visualizar 📳 Todos   | ✓ Filtra | ar P | Pessoa |
|---|--------------------------------|----------|------|--------|
|   | Descrição -                    |          |      |        |
|   |                                |          |      |        |
|   | PARCELAMENTO - PESSOA JURIDICA |          |      |        |
|   | PARCELAMENTO - PESSOA FÍSICA   |          |      |        |
|   |                                |          |      |        |
|   |                                |          |      |        |

### Pessoa Jurídica

| Parcelamento                      |                                           |          |
|-----------------------------------|-------------------------------------------|----------|
| Opção de<br>parcelamento          | Automática                                | ~        |
| Otd dias vencimento<br>cota única | 10 C Qtd dias vencimento primeira parcela | 30       |
| Tipo das parcelas                 | Iguais                                    | ~        |
| Valor mínimo por<br>parcela       |                                           | 200,00 🗘 |
| Pessoa Física                     |                                           |          |
| Parcelamento                      |                                           |          |
| Oncão de                          |                                           |          |

| Opção de<br>parcelamento          | Manual                                  | ~       |
|-----------------------------------|-----------------------------------------|---------|
| Qtd dias vencimento<br>cota única | Qtd dias vencimento<br>primeira parcela | 30      |
| Tipo das parcelas                 | Iguais                                  | ~       |
| Valor mínimo por<br>parcela       |                                         | 50,00 🗘 |

Utilizar o filtro por pessoa do plano de pagamento, para que o mesmo seja exibido somente para o tipo de inscrito para o qual for destinado.

Nota: O filtro utilizado no plano de pagamento abaixo é apenas um exemplo.

O mesmo pode ser configurado de outras formas utilizando as opções disponíveis em tela ou através de outros scripts mais elaborados.

| planos × 4<br>Planos de pagamento |                                                    |                                                                                                    |                                                                                                    | ies                      |
|-----------------------------------|----------------------------------------------------|----------------------------------------------------------------------------------------------------|----------------------------------------------------------------------------------------------------|--------------------------|
| Planos de pagamento               | 🕴 Funções 🔹 Visualizar 🦉 T                         | odos                                                                                                    | Y Filtrar pessoa                                                                                                    |                          |
|                                   | Descrição -                                        |                                                                                                    |                                                                                                    |                          |
|                                   |                                                    |                                                                                                    |                                                                                                    |                          |
|                                   | PARCELAMENTO - PESSOA J                            | URÍDICA                                                                                                    |                                                                                                    |                          |
|                                   | PARCELAMENTO - PESSOA P                            | ÍSICA                                                                                                    |                                                                                                    |                          |
|                                   |                                                    |                                                                                                    |                                                                                                    | -                        |
|                                   | Contra Contra contra                               |                                                                                                    |                                                                                                    |                          |
|                                   | Salvar Lo Salvar e Pechar                          | bxcluir by Fechar                                                                                                    |                                                                                                    |                          |
|                                   | •                                                  | Geral Filtro pessoa                                                                                                    | Filtro titulo                                                                                                    |                          |
|                                   | Geral                                              | Situação                                                                                                    |                                                                                                    | ×                        |
|                                   | Permissões                                         | Tipo de inscrição                                                                                                    | Selecione 🗸                                                                                                    | x                        |
|                                   |                                                    | Subseção                                                                                                    |                                                                                                    | x                        |
|                                   |                                                    | Filtro SQL de restrição                                                                                                    | o de pessoas                                                                                                    |                          |
|                                   |                                                    | SQL                                                                                                    | Select Pessoa.ID From Pessoa WITH (NOLOCK)                                                                          |                          |
|                                   |                                                    | Filtro pessoa                                                                                                    |                                                                                                    |                          |
|                                   |                                                    | ſ                                                                                                    | Where TranBerry co. '5'                                                                                             |                          |
|                                   |                                                    | L L                                                                                                    | where hpopessoa <> P                                                                                                |                          |
|                                   |                                                    |                                                                                                    |                                                                                                    |                          |
| plano × 4<br>Planos de pagamento  | Funções • Visualizar  Descrição •                  | Fodos                                                                                                    | ✓ Filtrar pessoa                                                                                                    |                          |
|                                   |                                                    |                                                                                                    |                                                                                                    |                          |
|                                   | PARCELAMENTO - PESSOA                              | JURÍDICA                                                                                                    |                                                                                                    |                          |
|                                   | PARCELAMENTO - PESSOA                              | FÍSICA                                                                                                    |                                                                                                    |                          |
|                                   |                                                    |                                                                                                    |                                                                                                    |                          |
|                                   |                                                    |                                                                                                    |                                                                                                    |                          |
|                                   |                                                    |                                                                                                    |                                                                                                    |                          |
|                                   | Salvar Salvar e Fechar                             | 🔒 Excluir 🗔 Fechar                                                                                                    |                                                                                                    |                          |
|                                   | 🔄 Salvar 🗔 Salvar e Fechar                         | 🔓 Excluir 🚙 Fechar                                                                                                    | Silter Mula                                                                                                    |                          |
|                                   | Salvar 🕞 Salvar e Fechar                           | Bxcluir 🙀 Fechar<br>Geral Filtro pessoa                                                                                                   | Filtro titulo                                                                                                    |                          |
|                                   | Geral                                              | Excluir Fechar       Geral     Filtro pessoa       Situação                                                                               | Filtro título                                                                                                    | - ×                      |
|                                   | Salvar Salvar e Fechar<br>4<br>Geral<br>Permissões | Excluir Rechar     Geral Filtro pessoa     Situação     Tipo de inscrição S                                                               | Filtro título<br>Seccione                                                                                           | - x                      |
|                                   | Salvar Salvar e Fechar<br>4<br>Geral<br>Permissões | Excluir      Filtro pessoa     Situação     Tipo de inscrição     Subseção                                                                | Filtro título<br>Selecione                                                                                          | - ×<br>/ ×               |
|                                   | Geral<br>Permissões                                | Excluir Rechar<br>Filtro pessoa<br>Situação<br>Tipo de inscrição<br>Subseção<br>Filtro SQL de restrição                                   | Filtro titulo<br>Selecione v<br>o de pessoas                                                                        | - X<br>/ X<br>- X        |
|                                   | Geral<br>Permissões                                | Excluir Rechar<br>Geral Filtro pessoa<br>Situação<br>Tipo de inscrição<br>Subseção<br>Filtro SQL de restrição<br>SQL                      | Filtro título<br>Selecione ✓<br>o de pessoas<br>Select Pessoa ID From Pessoa WITH (NOLOCK)                          | - x<br>- x<br>- x        |
|                                   | Geral<br>Permissões                                | Excluir Rechar     Filtro pessoa     Situação     Tipo de inscrição     Subseção     Filtro SQL de restrição     SQL S     Filtro pessoa  | Filtro titulo<br>Selecione ✓<br>o de pessoas<br>Select Pessoa ID From Pessoa WITH (NOLOCK)                          | - x<br>- x<br>- x        |
|                                   | Salvar Salvar e Fechar<br>Geral<br>Permissões      | Excluir Filtro pessoa     Situação     Tipo de inscrição     Subseção     Filtro SQL de restrição     SQL     SQL     S     Filtro pessoa | Filtro título<br>Selecione<br>o de pessoas<br>Select Pessoa ID From Pessoa WITH (NOLOCK)<br>Where TipoPessoa <> 'Y  | - X<br>- X<br>- X        |
|                                   | Salvar Salvar e Fechar<br>4<br>Geral<br>Permissões | Excluir Filtro pessoa<br>Situação<br>Tipo de inscrição<br>Subseção<br>Filtro SQL de restrição<br>SQL<br>Filtro pessoa                     | Filtro título<br>Selecione<br>o de pessoas<br>Select Pessoa.ID From Pessoa WITH (NOLOCK)<br>Where TipoPessoa <> '۲  | - X<br>- X<br>- X<br>- X |
|                                   | Salvar Salvar e Fechar<br>Geral<br>Permissões      | Excluir Filtro pessoa<br>Situação<br>Tipo de inscrição<br>Subseção<br>Filtro SQL de restrição<br>SQL<br>Filtro pessoa                     | Filtro título<br>Selecione<br>o de pessoas<br>Select Pessoa ID From Pessoa WITH (NOLOCK)<br>Where TipoPessoa <> 'J' | - X<br>- X<br>- X        |
|                                   | Salvar Salvar e Fechar<br>Geral<br>Permissões      | Excluir Rechar<br>Filtro pessoa<br>Situação<br>Tipo de inscrição<br>Subseção<br>Filtro SQL de restrição<br>SQL<br>Filtro pessoa           | Filtro titulo<br>Selecione<br>o de pessoas<br>Select Pessoa ID From Pessoa WITH (NOLOCK)<br>Where TipoPessoa <> '٦  | - X<br>/ X<br>- X        |

Acessando com usuário - **Pessoa Física** será exibido apenas o plano de pagamento para o seu perfil de acesso.

| Tip  | o de inse           | crição Enferr   | ão Enfermeiro - INSCRIÇÃO DEFINITIVA PRINCIPAL (ENFERME 🗸 Plano de pagamento |        |        |            |                              | PARCELAMENTO - PESSOA FÍSICA |            |           |  |
|------|---------------------|-----------------|------------------------------------------------------------------------------|--------|--------|------------|------------------------------|------------------------------|------------|-----------|--|
| Qu   | iantidade<br>rcelas | de 5            |                                                                              |        | ~      |            | PARCELAMENTO - PESSOA FÍSICA |                              |            |           |  |
| (11) | Titulo(s            | s) a renegociar |                                                                              |        |        |            | Renegociaç                   | ão - Conciliação             | 8          |           |  |
|      | Ano                 | Número          | Vencimento                                                                   | Valor  | Saldo  | Juros mora | Multa                        | Juros fin.                   | Acréscimos | Descontos |  |
| m    | 2018                | 00000268493     | 01/07/2018                                                                   | 100,00 | 100,00 | 15,46      | 10,31                        | 3,09                         | 0,00       | 0,00      |  |
|      | 2018                | 00000268494     | 01/08/2018                                                                   | 100,00 | 100,00 | 14,38      | 10,27                        | 2,68                         | 0,00       | 0,00      |  |
| 100  | 2018                | 00000268495     | 01/09/2018                                                                   | 100,00 | 100,00 | 13,18      | 10,14                        | 1,41                         | 0,00       | 0,00      |  |

# Acessando com usuário - Pessoa Jurídica será exibido apenas o plano de pagamento para o seu perfil de acesso.

|     | Renego                                         | ociação online |                                                                            |        |        |            |                                |                                |            |        |     |
|-----|------------------------------------------------|----------------|----------------------------------------------------------------------------|--------|--------|------------|--------------------------------|--------------------------------|------------|--------|-----|
| Tip | Tipo de inscrição<br>Quantidade de<br>parcelas |                | ão Pessoa Jurídica - Registro de Empresa (PESSOA JURÍDICA) 🗸 Plano de paga |        |        |            |                                | PARCELAMENTO - PESSOA JURÍDICA |            |        |     |
| Qu  |                                                |                |                                                                            |        |        |            | PARCELAMENTO - PESSOA JURÍDICA |                                |            |        |     |
| 197 | Título(s                                       | s) a renegocia | r                                                                          |        |        |            | Renegociaç                     | ão - Conciliação               |            |        |     |
|     | Апо                                            | Número         | Vencimento                                                                 | Valor  | Saldo  | Juros mora | Multa                          | Juros fin.                     | Acréscimos | Descon | tos |
|     | 2018                                           | 0000002684     | 76 12/03/2018                                                              | 100,00 | 100,00 | 22,38      | 11,90                          | 19,00                          | 0,00       | 0,00   | *   |
|     | 2018                                           | 0000002684     | 77 10/04/2018                                                              | 100,00 | 100,00 | 21,17      | 11,80                          | 18,00                          | 0,00       | 0,00   |     |
| 1   | 2018                                           | 0000002684     | 78 10/05/2018                                                              | 100,00 | 100,00 | 19,94      | 11,70                          | 17,00                          | 0,00       | 0,00   |     |

• Em caso de dúvidas sobre a funcionalidade apresentada, favor entrar em contato com nossa central de atendimento